## ひらつか☆スターライトポイント

## (加盟店様向け)

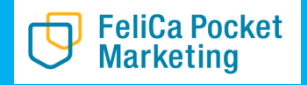

© 2020 FeliCa Pocket Marketing Inc. All Rights Reserved.

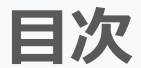

#### 01 事業概要

02 加盟店様参加方法

02-1 参加方法

02-2 店頭でのご対応(基本)

02-3 店頭でのご対応(Q&A)

-利用金額を間違って決済してしまった場合 -スターライトポイントが不足の場合

#### 03 スターライトポイント 管理画面

-ログイン 03-1 精算確認 -取引管理 -実績管理 03-2 精算/換金について 03-3 キャンセル処理 03-4クーポン・お知らせ配信

#### 04 お問い合わせ

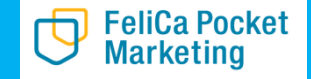

#### 00 はじめに

### 管理画面は汎用性のため、商品券と表示されてしまいます。 商品券をひらつか☆スターライトポイントと読み替えてい ただきますようお願いいたします。

| Community Wallet | < |             |                  |                  |                                    |           |                           |          |   |
|------------------|---|-------------|------------------|------------------|------------------------------------|-----------|---------------------------|----------|---|
|                  |   | 実績管理        |                  |                  |                                    |           |                           |          | • |
| マスター管理           |   | Home / 実績管理 |                  |                  |                                    |           |                           |          |   |
| 運営会社詳細           | > |             | 2020年09月14日実績概要  |                  |                                    | 終漸<br>202 | 日付<br>20/09/14 💼 検索 日次 月次 | e e      |   |
| サービス一覧           | > |             | 💿 商品券            | <b>210</b><br>利用 | <b>0</b><br>券購入                    | 3<br>件数   | ~                         |          |   |
| 加盟店管理            | > |             | 週間日別実績           |                  |                                    |           |                           | _        |   |
| 店舗管理             | > |             |                  | (data (at a s    |                                    |           |                           |          |   |
| 端末管理             | > |             | 商品券)             | 10日/ナヤージ         | 利用                                 | 利与キャンセル   | 利用手ヤンセル                   |          |   |
| 配信管理             |   |             | 2020/09/13 (Sun  | 60,000 (1件)      | 150 (1件)                           | 0 (0件)    | 0 (0件)                    |          |   |
| お知らせ管理           | > |             | 2020/09/14 (Mon) | 0 (0件)           | 210 (3件)                           | 0 (0件)    | 0 (0件)                    |          |   |
| 通知管理             | > |             | 加盟店別実績           |                  |                                    |           |                           |          |   |
| クーポン管理           | > |             |                  |                  | Copyright © community wallet 2020. |           |                           |          |   |
| 取引・帳票管理          |   |             |                  |                  |                                    |           |                           |          |   |
| 取引管理             | > |             |                  |                  |                                    |           |                           |          | 1 |
| 実績管理             | > |             |                  |                  | ひらつかかえ                             | スターラ      | イトポイン                     | トを音味します。 |   |
|                  |   |             |                  |                  |                                    |           |                           |          |   |

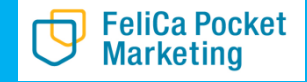

事業概要

| 事業概要   | スマートフォンアプリを使用したプレミアムポイント<br>事業                   |
|--------|--------------------------------------------------|
| 対象     | ひらつか☆スターライトポイントに抽選申込いただき、<br>当選をされた方             |
| 抽選申込期間 | 令和2年9月14日(月)10時~9月30日(水)                         |
| 抽選結果   | 令和2年10月5日(月)<br>※抽選結果は申込Webサイトよりご確認ください          |
| 販売期間   | 限定販売:令和2年10月5日(月)~10月18日(日)<br>通常販売:10月19日(月)正午~ |
| 購入方法   | 販売店での現金購入                                        |
| 利用可能店舗 | 平塚市内のひらつか☆スターライトポイント加盟店                          |
| 利用期間   | 令和2年10月5日(月)~令和3年2月28日(日)                        |
|        |                                                  |

#### 店頭でのご利用方法

平塚市民限定販売期間中はプレミアムポイントご当選者の方のみ 電子決済のご利用が可能です

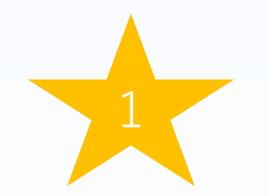

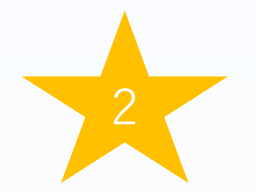

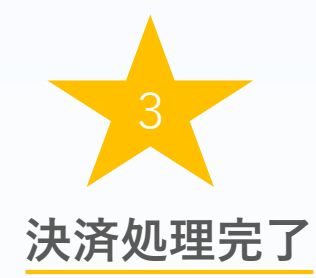

アプリを起動します

店頭のQRコードを読み取ります

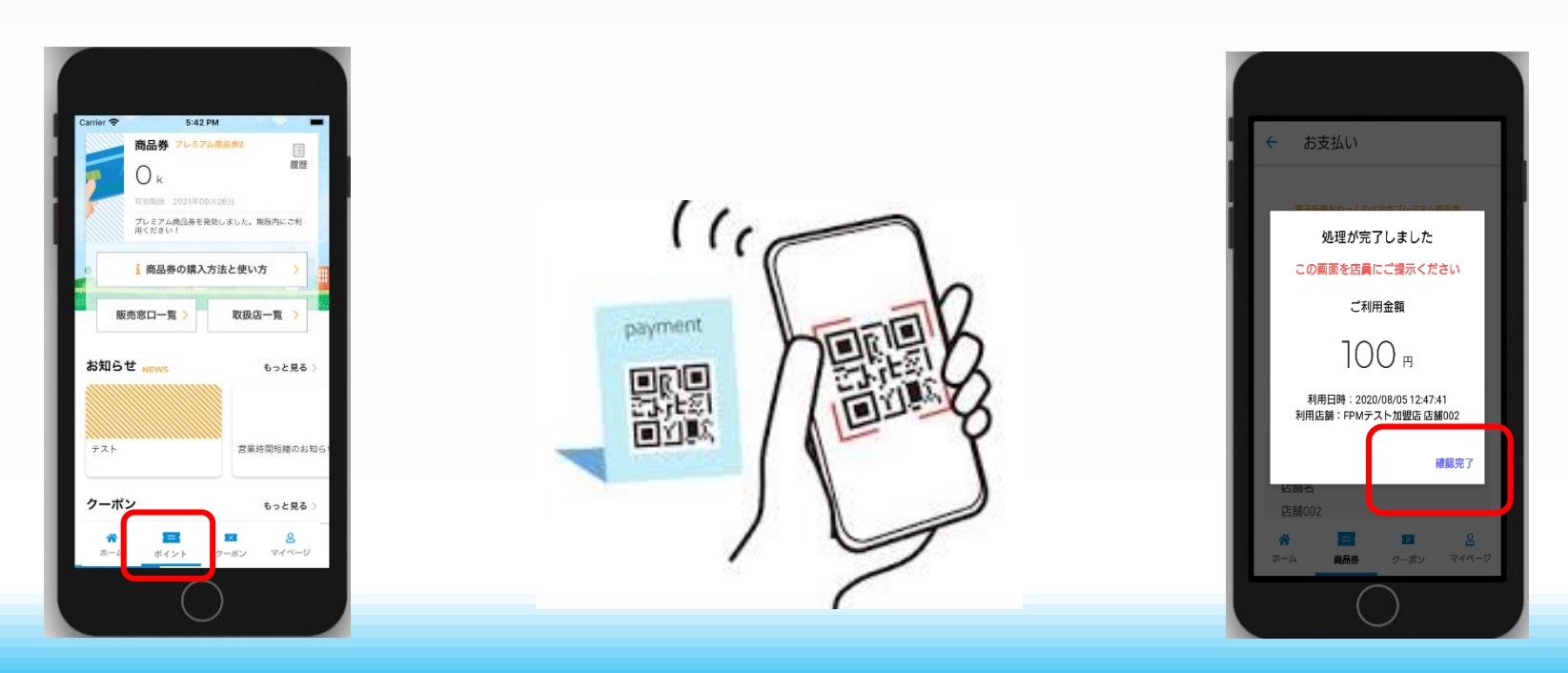

## 02 加盟店様 参加方法

02-1 参加方法 参加 申込 申込 日 「一下」 店舗掲載 日 日 一下」 準備完了

01.専用Webサイトから申込 ①登録フォームより必要項目を入力してください

02.店頭掲載QRコードの配布 ①申込頂きました<u>店舗住所</u>に送付をいたします <u>\*住所が間違っているとQRコードが届かない場合がございますので</u> ご注意ください。

②QRコードを店頭レジ横など、お客様が読取をしやすい場所に設置 をお願いいたします

### 03.参加準備完了

#### 02-2 店頭でのご対応(基本)

#### 加盟店様は、ご利用金額と決済完了画面を必ずご確認ください。

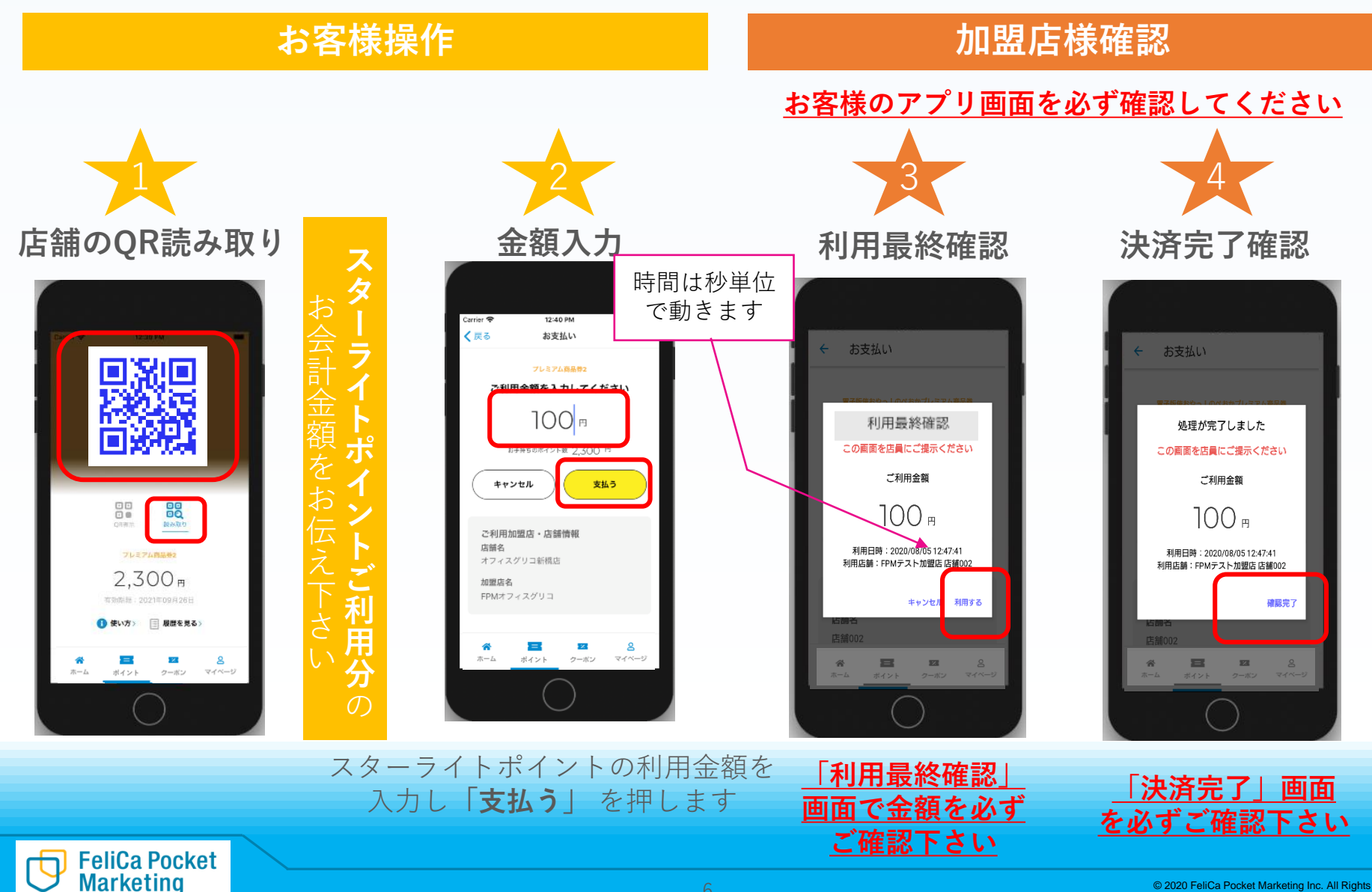

#### 02-3 店頭でのご対応(Q&A)

- ・利用金額を間違えて決済してしまった場合
  - 管理画面よりキャンセル処理を行ってください
  - ➡ 処理方法については、P13をご確認ください。

・スターライトポイントが不足の場合

商品購入の際、スターライトポイント+その他支払方法
 (現金やクレジット等)の併用をご要望された場合のご対応
 → 各店舗にて対応可能かご確認ください

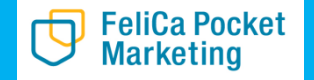

#### 取引実績が確認できる管理画面をご提供いたします

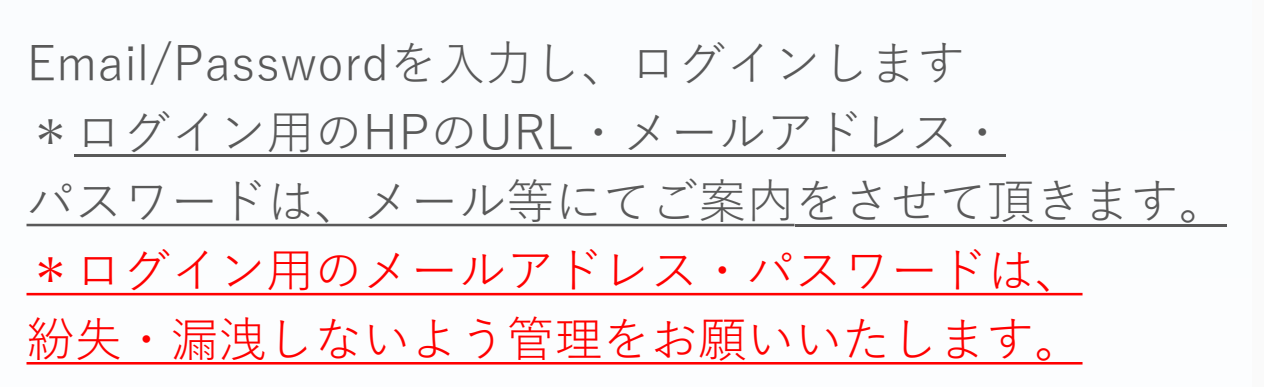

| <u> </u>                  |
|---------------------------|
| Community Wallet システム管理者用 |
| ログイン                      |
| 「メールアドレス*                 |
|                           |
| パスワード*                    |
| Remember me               |
| サインイン                     |
| バスワードを忘れてしまった方はこちら        |
|                           |

Copyright © community wallet 2020.

| ommunity Walle   | <      | Home |                       |           |                |             |          | 1000 T 2 7 7 7 11 |
|------------------|--------|------|-----------------------|-----------|----------------|-------------|----------|-------------------|
| アスター管理           |        | Home | AP                    |           |                |             |          | PROF 2 ( A2 5.    |
| 臺灣会社管理           | 2      |      | <u> </u>              |           |                |             |          |                   |
| <b>萨祖明管理</b>     | 2      |      | 受信メッセージ               |           |                |             |          |                   |
| サービス管理           | •      |      | お知らせの                 | #11       | 8/LE           |             | Reg.     |                   |
| 会行10管理<br>11組合管理 | •<br>• |      | gtxEdDfUMhing1C8MRSve | お知らせ      | システムメンテナンス     | のお知らせ       | 2020/01/ | 20 15:00:00       |
| 2.蜂管理            |        |      | bn764auGsa6hj6X4SKCX  | お知らせ      | システムメンテナンス     | のお知らせ       | 2020/01/ | 20 15:00:00       |
| 創業エリア管理          | · .    |      | wVJPf7TqVXDuJcHqAg56  | お知らせ      | TAMA MONEY THE | ントが2回キャンペーン | 2020/01/ | 15 15:00:00       |
| 2線カテゴリ管理<br>8未営理 | >      |      | iOk687k28NFmr30P7gTi  | 30 G 20 G | FPMボイントキャング    | ーンのお知らせ     | 2020/01/ | 15 15:00:00       |
| 6元80首理           | ,      |      |                       |           |                |             |          |                   |
| 2個筆列             |        |      | 2022/01/0             | 2829      |                | 18.82.0     | 6.8 × 8  |                   |
| 同時の世間理           | >      |      |                       |           |                |             |          |                   |
| <b>胆动管理</b>      | •      |      |                       |           |                |             |          |                   |
| クーポン管理           | •      |      |                       |           |                |             |          |                   |
| 出版管理             | - 1    |      |                       |           |                |             |          |                   |
| 合員データ            |        |      |                       |           |                |             |          |                   |
| 1911、低田田田        |        |      |                       |           |                |             |          |                   |

ログイン後の画面

#### 03-1 精算確認

#### 取引一覧画面 加盟店の取引履歴が一覧で表示されます

| Community Wallet | < | 取引履歴        |                                   |                        | 取引-   | ─覧<br><b>▲</b> |                   |       |                     |       | Θ |
|------------------|---|-------------|-----------------------------------|------------------------|-------|----------------|-------------------|-------|---------------------|-------|---|
| マスター管理           |   | Home / 取引履歴 |                                   |                        |       |                |                   |       |                     |       |   |
| 運営会社詳細           | > |             | 取引操作                              |                        |       |                |                   |       |                     |       |   |
| サービス一覧           | > |             | 名称                                | サービス                   | 取引額   | 利用店舗           | ユーザ               | ステータス | 取引日時                | 操作    |   |
| 加盟店管理            | > |             | SUBCANCEL<br>5ihSLSdGaVUjzóD7NTUz | ひらつか☆スターライトポイント        | 6500  | FPMテスト店舗1001   | BhEIFi9jWp        | キャンセル | 2020/08/06 21:23:09 | キャンセル |   |
| 店舗管理             | > |             | V ADD<br>1yrAHcizMhiLz5wfKHxH     | ひらつか☆スターライトボイント        | 6500  | FPMテスト店舗1001   | BhEIFi9jWp        | キャンセル | 2020/08/06 21:21:54 | キャンセル |   |
| 端末管理             | > |             | V SUB<br>THcQvt1SUKEN2zCJAKII     | ひらつか☆スターライトボイント        | 100   | FPMテスト店        | X7On0A70vc        | 通常    | 2020/08/06 21:20:08 | キャンセル |   |
| 配信管理             |   |             | SUB<br>1pi7ófyNBZ1ZWP09Tkzc       | ひらつか☆スターライトポイント        | 100   | FPMテスト店舗001    | X7On0A70vc        | 通常    | 2020/08/06 21:19:50 | キャンセル |   |
| お知らせ管理           | > |             | SUB<br>S8wwUJ9oTng5tjBsngXN       | ひらつか☆スターライトボイント        | 100   | FPMテスト店舗002    | khskQ0WL6n        | 通常    | 2020/08/06 17:36:29 | キャンセル |   |
| 通知管理             | > |             | SUB<br>b0dHvaACZUsLv9rA5acw       | ひらつか☆スターライトボイント        | 1000  | FPMテスト店        | <u>3t3kngu4DJ</u> | キャンセル | 2020/08/06 15:58:15 | キャンセル |   |
| クーポン管理           | > |             | SUBCANCEL<br>SIb43DqdAjmxUKmourhy | ひらつか☆スターライトポイント        | 1000  | FPMテスト店        | <u>3t3kngu4DJ</u> | キャンセル | 2020/08/06 15:59:02 | キャンセル |   |
| 取引・帳票管理          |   |             | SUB<br>JHntkcoVfgi7hzzjVarE       | ひらつか☆スターライトポイント        | 100   | FPMテスト店舗001    | X7On0A70vc        | 通常    | 2020/08/06 15:06:34 | キャンセル |   |
| 取引管理             | > |             | ADD<br>ZóJqyPóxUaH3H3óePA3E       | <b>ひらつか☆スターライトポイント</b> | 32500 | FPMテスト店        | <u>3t3knqu4DJ</u> | 通常    | 2020/08/06 14:58:17 | キャンセル |   |
| 夫病昌荘             | > |             | ADD<br>RwdAkwawY0m0f0AYIJm        | ひらつか☆スターライトポイント<br>ĸ   | 6500  | FPMテスト店        | X7On0A70vc        | 通常    | 2020/08/06 14:44:33 | キャンセル |   |
|                  |   |             |                                   |                        |       |                |                   |       |                     |       |   |

Copyright © community wallet 2020.

<

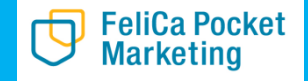

#### 03-1 精算確認

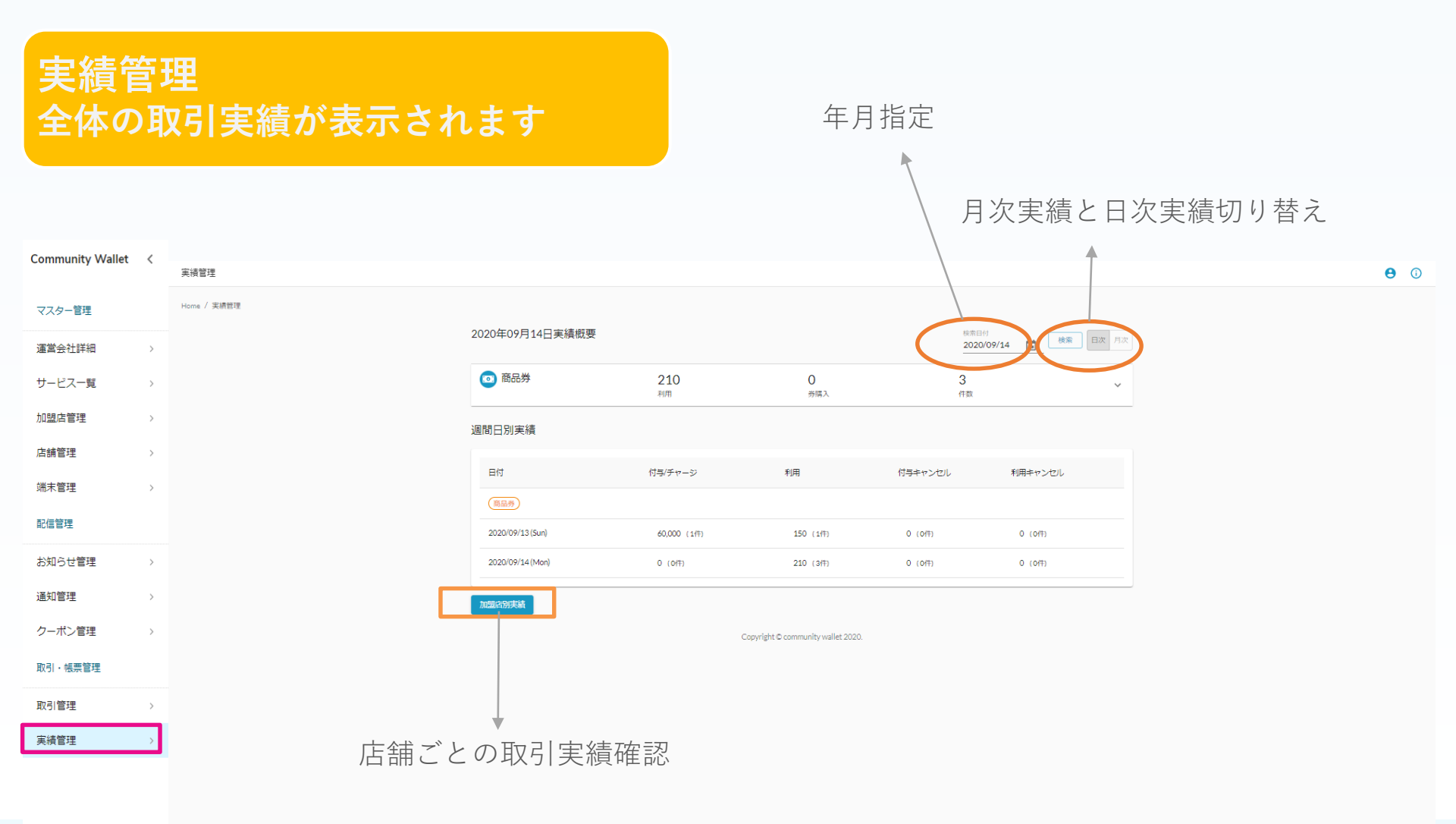

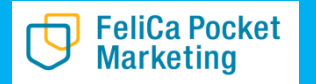

### 03-1 精算確認

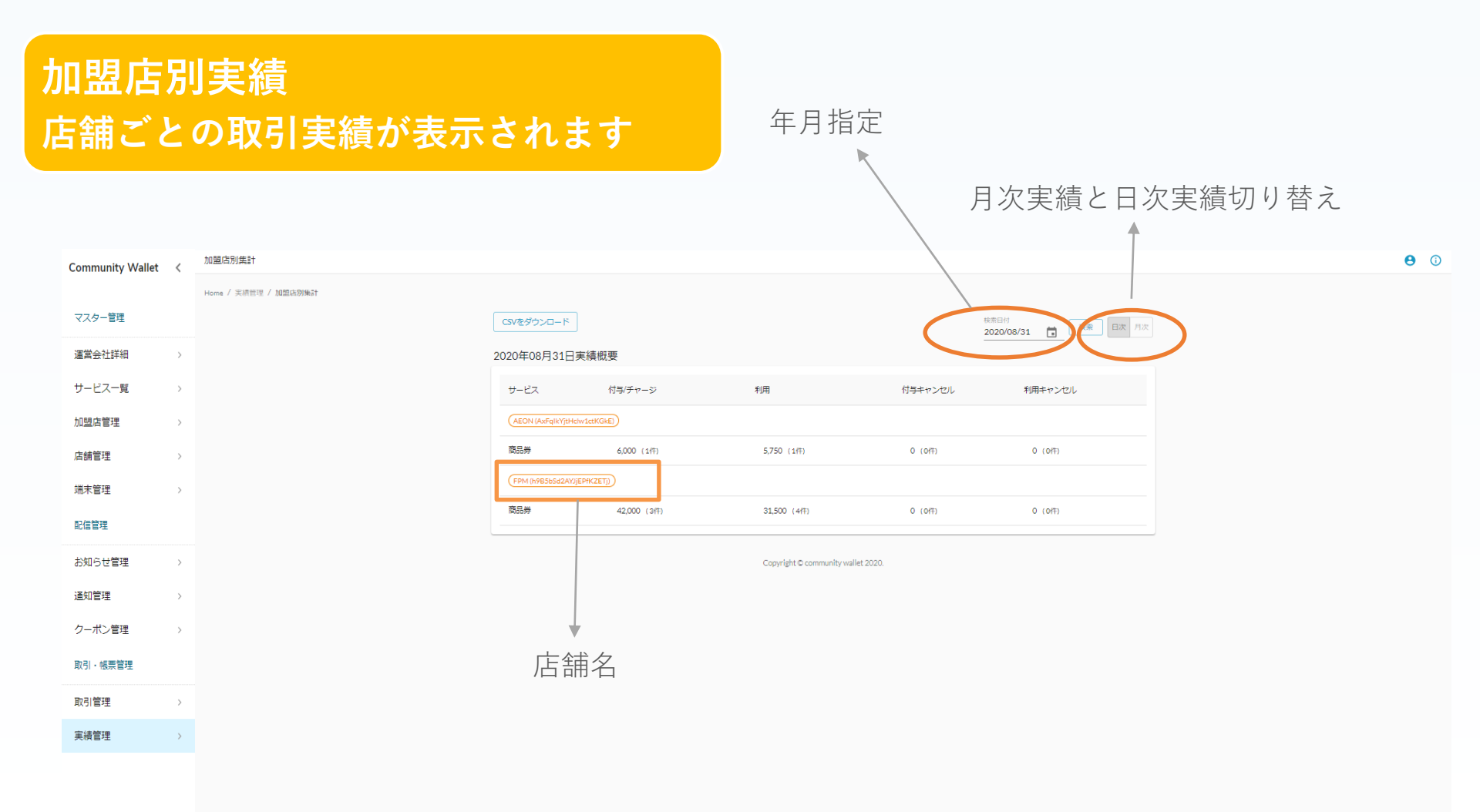

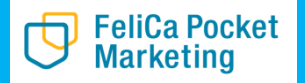

### 03-2 精算について

精算タイミング

●加盟店

- **事務局⇒店舗へ支払い**:月末締めの5営業日払い ●加盟店兼販売店
- 【ポイント利用+キャッシュバック10%>ポイント販売】
- **事務局⇒店舗への支払い**:月末締めの5営業日払い
- 【ポイント利用+キャッシュバック10% <ポイント販売】
- 店舗⇒事務局への支払い:月末締め20日までお振込み

●販売店

店舗⇒事務局への支払い:月末締め20日までお振込み

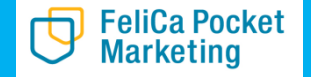

#### 03-3 キャンセル処理

FeliCa Pocket Marketing

1. 取引一覧からキャンセル対象の取引を選択します。

| マスター管理         |   | There y manage |             |                                    |                 |       |              |               |       |                     |     |
|----------------|---|----------------|-------------|------------------------------------|-----------------|-------|--------------|---------------|-------|---------------------|-----|
| 運営会社詳細         | ÷ |                | 182)<br>182 | 引機作                                |                 |       |              |               |       |                     |     |
| サービス一覧         | > |                |             | 名称                                 | サービス            | 取引額   | 利用店舗         | ユーザ           | ステータス | 取引日時                | 操作  |
| 加盟店管理          |   |                | 0           | SUBCANCEL<br>SINSLS#GaVUj#607N/TUE | ひらつか☆スターライトボイント | 6500  | FPMテスト店舗1001 | BhEIFI9IWR.   | キャンセル | 2020/08/06 21:23:09 | キャン |
| 店銷管理           | > |                | ×           | ADD<br>1yrAHolaMinLaSwROHuH        | ひらつか☆スターライトボイント | 6500  | FPMテスト店舗1001 | BhEIF19/Wp.ar | キャンセル | 2020/08/06 21:21:54 | キャン |
| 端末管理           |   |                | ~           | SUB<br>THODALISUKENZISCIAKOL       | ひらつか☆スターライトポイント | 100   | FPMテスト店      | X7On0A70vc    | 通常    | 2020/08/06 21:20:08 | キャン |
| 記憶管理           |   |                | ~           | SUB<br>16/769/N8212WR097hat        | ひらつか☆スターライトポイント | 100   | FPMテスト店舗001  | X7On0A70vc    | 通常    | 2020/08/06 21:19:50 | キャン |
| お知らせ管理         | > |                | ~           | SUB<br>StevelU/PoTrg25(Barg27)     | ひらつか☆スターライトボイント | 100   | FPMテスト店舗002  | khskQ0WL6n    | 通常    | 2020/08/06 17:36:29 | キャン |
| 通知管理           | 2 |                | ~           | SUB<br>bOoHvaAC2UsEr#rA5acer       | ひらつか☆スターライトボイント | 1000  | FPMテスト店      | 3t3knou4DJ.   | キャンセル | 2020/08/06 15:58:15 | キャン |
| クーポン管理         | , |                | ~           | SUBCANCEL<br>SID43DqsA/mcUl0nourby | ひらつか☆スターライトポイント | 1000  | FPMテスト店      | 3t3knou4DJ_   | キャンセル | 2020/08/06 15:59:02 | キャン |
| 取引・核素管理        |   | •              | ~           | SUB<br>pressed/fg7hat/viel         | ひらつか☆スターライトポイント | 100   | FPMテスト店舗001  | X7On0A70vc    | 通常    | 2020/08/06 15:06:34 | キャン |
| 取引 首項<br>案 通管理 | 3 | L I            | ~           | ADD<br>ZoleyPoklaH3H3649A38        | ひらつか☆スターライトボイント | 32500 | FPMテスト店      | 3t3kngu4DJ.   | 通常    | 2020/08/06 14:58:17 | +72 |
|                |   |                | ~           | ADD<br>RodAkow/Y0m090Ah1umK        | ひらつか☆スターライトポイント | 6500  | FPMテスト店      | X7On0A70vc    | 通常    | 2020/08/06 14:44:33 | キャン |

#### 注:アプリの履歴内容と管理画面の内容が 一致しているか必ず確認してください。

0 0

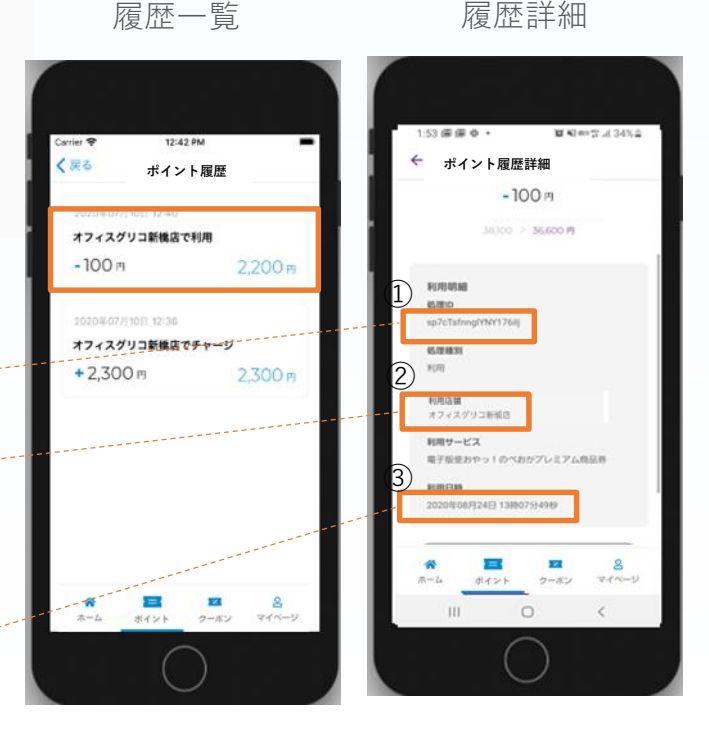

①処理ID ②利用店舗 ③利用日時

#### 2. キャンセル取引の内容を①②③を管理画面 とアプリで確認し、「キャンセル」を押します。

| hoHI0GhSbTBAEivbWu2c | ブレミアム商品券 700 FPM営績01                                                                                                    | <u>bJzuHmbzoj</u> 通常 | 2020/09/1112:34:17 キャンセル     |
|----------------------|----------------------------------------------------------------------------------------------------|----------------------|------------------------------|
| 128                  | 平塚市(フェリカポケットマーケティング)                                                                                                    |                      |                              |
| 매월경                  | EPM(h9B5hSd2AY/iEPfKZETj)                                                                                                    |                      |                              |
| 2                    | オフィスグリコ新橋店 (caj4lZbpw)                                                                                                    |                      |                              |
| 蒜                    | オフィスグリコ新検店 /BO7EUYLSivsGus1)                                                                                                    |                      |                              |
| ナービス                 | ひらつか☆スターライトポイント                                                                                                    | サービスタイプ              | 商品券                          |
| 果作タイプ                | 河鮮                                                                                                    | 操作                   | 利用                           |
| 泉作バリュー               | 700                                                                                                    |                      |                              |
| 象作前バリュー              | 13700                                                                                                    | 操作後バリュー              | 13000                        |
| 対象バリュー               | 0                                                                                                    | 対象トランザクション           |                              |
| 川用ユーザ                | bJzuHmbzojVagG5p6pV36cRBaMB3                                                                                                    |                      |                              |
| 0                    | 2DIWmgxK7udyvB07EUYLSlvsGus1                                                                                                    | from                 | bJzuHmbzolVagG5p6pV36cRBaMB3 |
| <b>弗</b> 考1          |                                                                                                    |                      |                              |
| #考2                  |                                                                                                    | 備考3                  |                              |
| 製作ユーザ                |                                                                                                    | - <del>-</del>       | 本番                           |
| 彩め処理                 | 天仙神                                                                                                    | ステータス                | 這常                           |
| 0                    | and the second second se | ***                  |                              |

#### 03-3 キャンセル処理

3. 確認画面が表示されます。

| 名称                             | サービス      |               | 取引          | 額 利用店舗      | ユーザ        | ステータス | 取引日時                  | 30.17 |
|--------------------------------|-----------|---------------|-------------|-------------|------------|-------|-----------------------|-------|
| ADD<br>ThicAwdRitE3MWBuENitHou | ひらつか☆スタ   | ーライトボイント      | 390         | 00 FPM      | EujTKVCu04 | 通常    | 2020/09/11 18:18:26   | キャンセル |
| 運営者                            | 平塚市(      | 取引キャン         | セル          |             |            |       |                       |       |
| 加盟店                            | フェリガ      | 以下の取引を:       | キャンセルレま     | すか?         |            |       |                       |       |
| 店舗                             | FPM(8Qc   | AN LOVAN JLC. | 1190000     | 277 :       |            |       |                       |       |
| 端末                             | FPMtest   | 取引IID         | 7hCAwdRtE3N | /wBqBNfHsu  |            |       |                       |       |
| サービス                           | ひらつか      |               |             |             |            | 商品    | 勞                     |       |
| 操作タイプ                          | 2010      | サービス          | ひらつか☆スク     | ターライトボイン    | /h         | チヤ    |                       |       |
| 操作バリュー                         | 39000     | 损作            | 利用          |             |            |       |                       |       |
| 操作前バリュー                        | 0         |               | 13713       |             | _          | 3900  | 0                     |       |
| 対象バリュー                         | 30000     | 取引額           | 100         |             | ション        |       |                       |       |
| 利用ユーザ                          | EujTKVC   |               |             |             | -          |       |                       |       |
| to                             | EujTKVC   | ステータス         | 通常          |             |            | zcN4  | WbdHEWa87z00Aj0OOskKM | IKx1  |
| 備考1                            |           |               |             |             |            |       |                       |       |
| 備考2                            |           |               |             | 閉じる実        | 行する        |       |                       |       |
| 操作ユーザ                          |           |               |             | ₹-F         |            | 本番    |                       |       |
| 線め処理                           | 未処理       |               |             | ステー         | 97         | 通常    |                       |       |
| Real Provide Links             | 2020/09/1 | 1 18-18-26    |             | <b>空市</b> 日 |            | 2020  | 100/11 10-10-26       |       |

4. 完了メッセージが表示されます。

FeliCa Pocket Marketing

| mmunity Wallet | < | 取引履歴        |                      |              | Q. \$9.4           | リレが完てしま               |           |           |        |                      |              |
|----------------|---|-------------|----------------------|--------------|--------------------|-----------------------|-----------|-----------|--------|----------------------|--------------|
| スター管理          |   | Home / 取引履歴 |                      |              | 0 4120             |                       |           |           |        |                      |              |
| 國会社詳細          | > |             | 2-90 Q ##            | × 条件をリセット    |                    |                       |           |           |        |                      |              |
| トービス一覧         | > |             | 86                   | サービス         | 10.01 R            | 用店舗                   |           | ユーザ       | ステータス  | 取引日時                 | 操作           |
| 過店管理           | > |             | ADD                  | 71000078-8   | LANDAL             | 20000                 | EDM       | D-TROP-DA | :8 TT  | 2020/00/11 10-10-26  | diam'n de la |
| 胡椒花            | , |             | 7hCAwdRtE3MwBgBNtHau | 050///////   | /11/08/12/19       | 39000                 |           | ENTRACTOR | 100.00 | 2020/07/11 10:10:20  | ++>00        |
| 6×1012         | , |             | 運営者                  | 平塚市(フェリ      | リカポケットマーケティ        | へつめ                   |           |           |        |                      |              |
|                |   |             | 加盟店                  | フェリカボケッ      | ットマーケティング(#        | <li>k) (yyCdxBtv</li> | mgEZ2B17n | neBY)     |        |                      |              |
| 684            |   |             | 店舗                   | FPM(8QdJ8RM  | /V4juqnTRK3PTN)    |                       |           |           |        |                      |              |
| 知らせ管理          | > |             | 端末                   | FPMtest(zcN4 | WbdHEWa87z00Aj0O   | OskKMKx1)             |           |           |        |                      |              |
| 知管理            | , |             | サービス                 | ひらつか☆スク      | ターライトポイント          |                       | サート       | ビスタイプ     | 商品     | 勞                    |              |
| -11            |   |             | 操作タイプ                | 7094         |                    |                       | 操作        |           | チャ     | ージ                   |              |
| ホン管理           | ` |             | 操作バリュー               | 39000        |                    |                       |           |           |        |                      |              |
| 51、帳票管理        |   |             | 操作前バリュー              | 0            |                    |                       | MHP=8     | = 「」「」    | 390    | 00                   |              |
| A19738         |   |             | 対象バリュー               | 30000        |                    |                       | 対象        | トランザクション  |        |                      |              |
|                |   |             | 利用ユーザ                | EujTKVCu04V  | /rcxZnPAtRGg4R4Cf2 |                       |           |           |        |                      |              |
| 損管理            |   |             | to                   | EujTKVCu04V  | /rcxZnPAtRGg4R4Cf2 |                       | from      |           | zcN    | WbdHEWa87200Aj0OOski | (MKx1        |
|                |   |             | 備考1                  |              |                    |                       |           |           |        |                      |              |
|                |   |             | 備考2                  |              |                    |                       | 備考3       | 3         |        |                      |              |
|                |   |             | 操作ユーザ                |              |                    |                       | E-1       | ĸ         | 木員     |                      |              |
|                |   |             | 褥め処理                 | 未処理          |                    |                       | ステー       | ータス       | 通常     |                      |              |
|                |   |             |                      |              |                    |                       |           |           |        |                      |              |

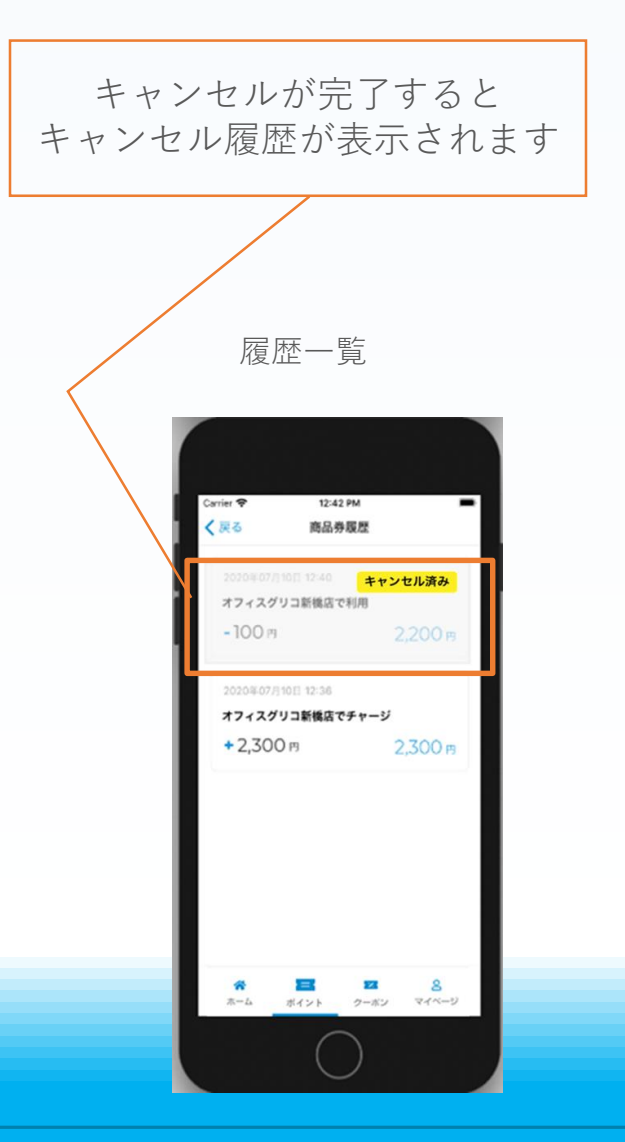

# クーポン配信・お知らせ配信

クーポン・お知らせの配信は運営事務局の承認が必要となります。【承認日:月・水・金(祝日を除く)】 配信には日程に余裕をもって登録をお願いいたします。

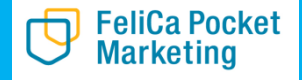

#### クーポン一覧 加盟店様のクーポンをアプリ上に表示することができます

| Community Wallet | < | クーポン一覧        |      | 新相容翁                           | ļ                |                    |       |                     |     | θ 🛈 |
|------------------|---|---------------|------|--------------------------------|------------------|--------------------|-------|---------------------|-----|-----|
| マスター管理           |   | Home / クーポン一覧 |      | 利光豆剪                           |                  |                    |       |                     |     |     |
| 運営会社詳細           | > |               | 新規登録 | $\mathbf{>}$                   |                  |                    |       |                     |     |     |
| サービス一覧           | > |               |      | 名称                             | 種類               | 配信者                | ステータス | 変更日時                | 操作  |     |
| 加盟店管理            | > |               | ~    | 201351<br>LX614XMtKb7DXkjezoh2 | 実績管理無し           | 運営者                | 運用中   | 2020/08/06 16:21:41 |     |     |
| 店舗管理             | > |               |      |                                | Copyright © comm | unity wallet 2020. |       |                     | < > |     |
| 端未管理             | > |               |      |                                |                  |                    |       |                     |     |     |
| 配信管理             |   |               |      |                                |                  |                    |       |                     |     |     |
| お知らせ管理           | > |               |      |                                |                  |                    |       |                     |     |     |
| 通知管理             | > |               |      |                                |                  |                    |       |                     |     |     |
| クーポン管理           | > |               |      |                                |                  |                    |       |                     |     |     |
| 取引・帳票管理          |   |               |      |                                |                  |                    |       |                     |     |     |
| 取引管理             | > |               |      |                                |                  |                    |       |                     |     |     |
| 実績管理             | > |               |      |                                |                  |                    |       |                     |     |     |
|                  |   |               |      |                                |                  |                    |       |                     |     |     |
|                  |   |               |      |                                |                  |                    |       |                     |     |     |
|                  |   |               |      |                                |                  |                    |       |                     |     |     |
|                  | ٣ |               |      |                                |                  |                    |       |                     |     |     |

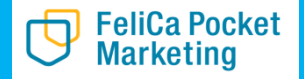

#### 03-4 クーポン配信

#### クーポン配信 新規登録画面 クーポン登録画面にて配信したいクーポン情報を入力いたします

| Community Wallet | < | クーポン登録                        |         |   |
|------------------|---|-------------------------------|---------|---|
| マスター管理           |   | Home / クーボン一覧 / <b>クーボン登録</b> |         |   |
| 運営会社詳細           | > |                               |         |   |
| サービス一覧           | > | 基本情報                          |         |   |
| 加盟店管理            | > | カーゼン藩門・                       | _ 3世长*  | _ |
| 店舗管理             | > | シーバンイ組の」                      | · 理吕白·  |   |
| 端末管理             | > | 加盟店                           | ▼ 店舗    | · |
| 配信管理             |   | クーボン名*                        |         |   |
| お知らせ管理           | > |                               |         |   |
| 通知管理             | > | ソーホン表示石。                      |         |   |
| クーポン管理           | > | クーボン番号                        | クーポンコード |   |
| 取引・帳票管理          |   | クーボンコード種別                     | ▼ 制限回数  |   |
| 取引管理             | > |                               |         |   |
| 実績管理             | > | 利用条件說明                        |         |   |
|                  |   | 說明                            |         |   |
|                  |   | 注意事項                          |         |   |
|                  |   | 面像                            |         |   |
|                  |   |                               |         |   |

17

## 03-4 クーポン配信

| 新規登録必須内容                                                                               | 基本情報<br>1 2                              |
|----------------------------------------------------------------------------------------|------------------------------------------|
| クーポン種別                                                                                 | 2<br>2<br>- ポン種別・<br>・                   |
| <ol> <li>1.実績官埋有り</li> <li>(利用回数制限をする場合)</li> <li>2.実績管理無し</li> </ol>                  | クーボン名・<br>4<br>アーボン表示名・                  |
| (利用回数制限をしない場合)<br>2 運営者                                                                |                                          |
| 平塚市(フェリカポケット<br>マーケティング)                                                               |                                          |
| シ クーポン名<br>1.クーポン管理名                                                                   | 説明<br>                                   |
| クーポン表示名<br>1.クーポン表示名<br>*アプリに掲載がされます                                                   | 画像<br>画像が設定されて<br>いません。変更す               |
| <ul> <li>クーポン利用条件説明</li> <li>1.割引条件や交換条件</li> <li>を記載</li> <li>*アプリに掲載がされます</li> </ul> | る場合はここにフ<br>アイルをドラッグ<br>してください<br>リセットする |

## 03-4 クーポン配信

| <ul> <li>7 配信期間指定</li> <li>1. 手動</li> <li>2. 期間指定を選択</li> <li>*アプリに掲載がされます</li> </ul>                                                                                                    |                                                                                                    | ▼ ■ 配信期間終了日      | <b>i</b>                                           |
|----------------------------------------------------------------------------------------------------|----------------------------------------------------------------------------------------------------|------------------|----------------------------------------------------|
| 8 配信先<br>1. 「 <b>全ユーザー</b> 」を選択<br>2. 来訪者                                                                                                    | 有効期間開始日<br>有効期間日数<br><b>通知設定</b>                                                                                                  | 「有効期間終了日         | `                                                  |
| <ul> <li>9 ステータス</li> <li>1.運用中</li> <li>2.配信待ち</li> <li>3.未承認</li> <li>4.承認NG</li> <li>5.非アクティブ</li> <li>6.配信終了</li> <li>10 「登録する」を押す</li> <li>登録した内容は、運営事務局が確認<br/>いたします。</li> <li>承認されるとアプリに配信されます。</li> </ul> | <ul> <li>通知ありなし</li> <li>通知配信タイプ</li> <li>通知タイトル</li> <li>通知内容</li> <li>通知配信日</li> <li>その他</li> <li>承認者</li> <li>磁コメント</li> </ul> |                  |                                                    |
|                                                                                                    | 27-92.                                                                                                    | 10<br>戻る<br>登録する |                                                    |
| FeliCa Pocket<br>Marketing                                                                                                    | - 19                                                                                                    | )                | © 2020 FeliCa Pocket Marketing Inc. All Rights Res |

#### お知らせ配信 ひらつか☆スターライトポイントの情報・加盟店様の情報配信ができます

|                 |               |                         | 新規登録                                                                      |                   |       |       |                     |     |   |  |
|-----------------|---------------|-------------------------|---------------------------------------------------------------------------|-------------------|-------|-------|---------------------|-----|---|--|
| Community Walle | t < -         | お知らせ一覧<br>Home / お知らせ一覧 | 1                                                                         |                   |       |       |                     |     |   |  |
| マスター管理          |               |                         | 新規整理                                                                      |                   |       |       |                     |     |   |  |
| 運営会社詳細          | >             |                         | <br>□ 加盟店配信<br>加盟店 ▼ ステータス ▼ Q 検索 X リセット                                  | ]                 |       |       |                     |     | _ |  |
| サービス一覧          | >             |                         | 名称                                                                        | 種類                | 配信元   | ステータス | 変更日時                | 操作  |   |  |
|                 |               |                         | テスト<br>KNta9VK7yp0dXGdVUni8                                               | お知らせ              | FPM商店 | 運用中   | 2020/09/04 17:43:21 | /   |   |  |
| 加盟店管理           | >             |                         | <ul> <li>テストのお知らせ</li> <li>fHUNus9QqytGmgUsGdHA</li> </ul>                | お知らせ              | MVC店舗 | 配信終了  | 2020/09/04 15:50:02 | 1   |   |  |
| 店舗管理            | >             |                         | このお知らせはテストです<br>DelBelefWorVSebbasek7                                     | お知らせ              | FPM   | 運用中   | 2020/09/03 13:18:13 | /   |   |  |
| 端末管理            | >             |                         | イオンからのお知らせ(サンブル)<br>JALEosd 30108pzyCtbOv                                 | お知らせ              | 運営者   | 未承認   | 2020/09/02 06:46:35 | 1   |   |  |
| 配信管理            |               | _                       | <ul> <li>イオンフィナンシャルサービスからのお知らせ (サンプル)<br/>KOsepQfPeln=OgPuXNfW</li> </ul> | お知らせ              | 運営者   | 未承認   | 2020/09/02 06:46:27 | 1   |   |  |
| お知らせ管理          | $\rightarrow$ | ]                       | V加盟ロテスト<br>brmYO4RVkmdq5dixRgUd                                           | お知らせ              | AEON  | 配信終了  | 2020/08/27 18:07:28 | 1   |   |  |
| 通知管理            | >             |                         | 加盟店テスト<br>jazj83mUcpcG49kuEHB                                             | お知らせ              | AEON  | 配信終了  | 2020/08/27 17:32:43 | 1   |   |  |
| クーポン管理          | >             |                         | FPMからのお知らせ(サンプル)<br>18Pzq9dTsbuHagnTxr5N                                  | お知らせ              | 運営者   | 運用中   | 2020/08/27 13:27:18 | 1   |   |  |
| 取引・帳票管理         |               |                         | Copyright © commun                                                        | nity wallet 2020. |       |       |                     | < > |   |  |
| 取引管理            | >             |                         |                                                                           |                   |       |       |                     |     | - |  |
| 実績管理            | >             |                         |                                                                           |                   |       |       |                     |     |   |  |

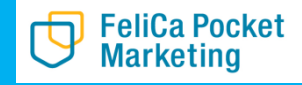

#### お知らせ配信 新規登録画面 アプリに配信したいお知らせを入力いたします

| Community Wallet < | お知らせ登録                        | <b>e</b> () |
|--------------------|-------------------------------|-------------|
| マスター管理             | Home / お知らせ一覧 / <b>お知らせ登録</b> |             |
| 運営会社管理 >           |                               |             |
| 事務局管理              | 基本情報                          |             |
| サービス管理 >           |                               |             |
| 操作ID管理 >           | お知らせ種類*                       |             |
| 加盟店管理 >            | タイトル・                         |             |
| 店舗管理 >             | <b>正</b> 像                    |             |
| 店舗エリア管理 >          | 画像が設定されて                      |             |
| 店舗カテゴリ管理 >         | いません。変更する場合はここにフ              |             |
| 端末管理 >             | ァイルをドラッグ<br>してください            |             |
| 販売窓口管理 >           |                               |             |
| 配信管理               | 525130                        |             |
| お知らせ管理 >           | 内容-                           |             |
| 通知管理 >             |                               |             |
| クーボン管理 >           |                               |             |
|                    |                               |             |

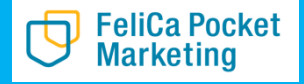

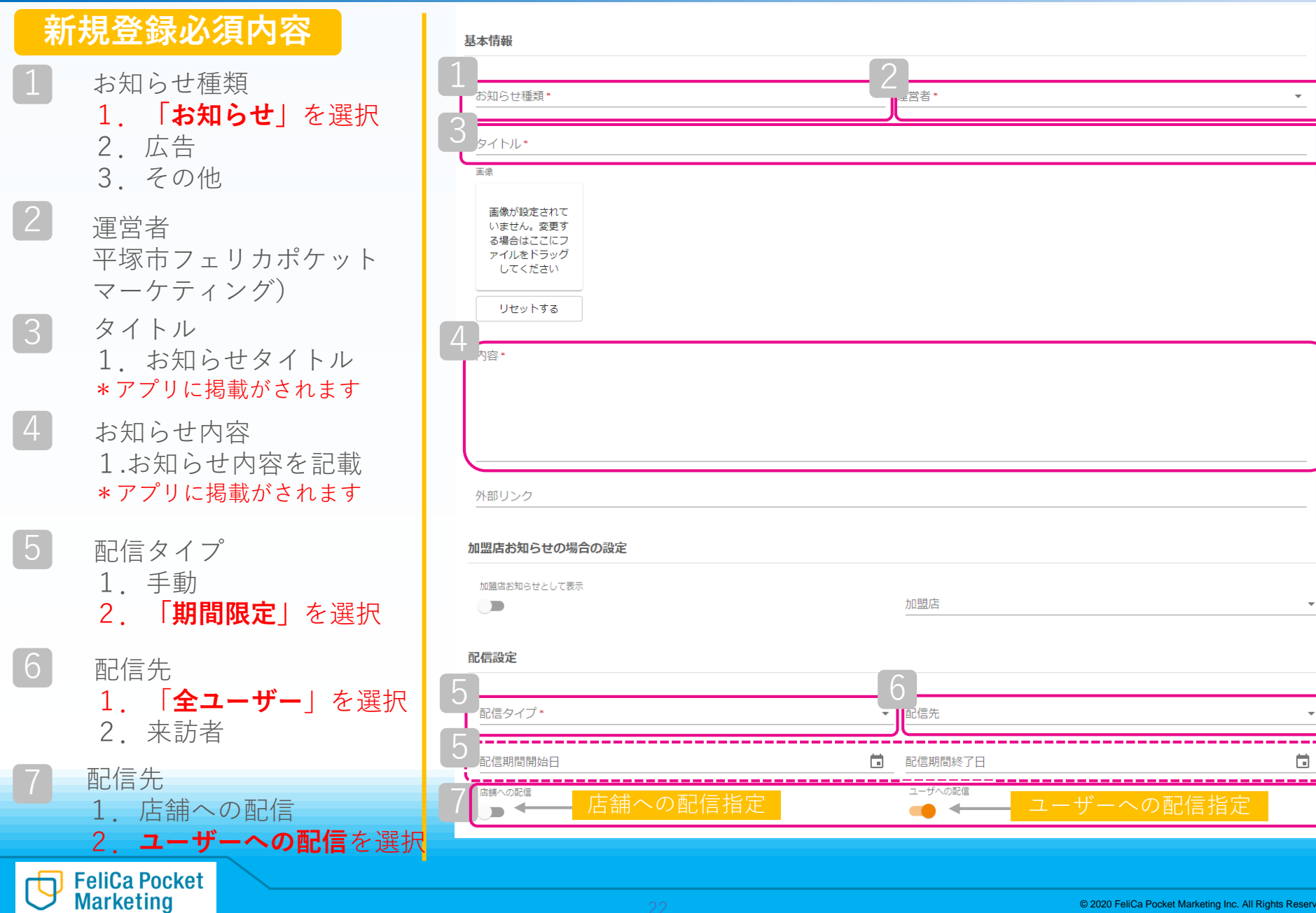

ステータス **1.運用中** 2.配信待ち 3.未承認 4.承認NG 5.非アクティブ 6.配信終了

8

9 「登録する」を押す

登録した内容は、運営事務局が確認 いたします。 承認されるとアプリに配信されます。

|   | 通知設定    |                                                                                                    |               |                                                                                                    |          |
|---|---------|----------------------------------------------------------------------------------------------------|---------------|----------------------------------------------------------------------------------------------------|----------|
|   | 通知あり/なし |                                                                                                    |               |                                                                                                    |          |
|   | 通知配信タイプ |                                                                                                    |               |                                                                                                    | <b>v</b> |
|   | 通知タイトル  |                                                                                                    |               |                                                                                                    |          |
|   | 通知内容    |                                                                                                    |               |                                                                                                    |          |
|   | 通知配信日   |                                                                                                    |               |                                                                                                    |          |
|   | その他     |                                                                                                    |               |                                                                                                    |          |
|   | 承認者     |                                                                                                    |               |                                                                                                    |          |
| 5 |         |                                                                                                    |               |                                                                                                    |          |
|   | ステータス*  |                                                                                                    |               |                                                                                                    |          |
|   |         | ホーム画面                                                                                                    | <b>9</b> 登録する | お知らせ<br>画面                                                                                                    |          |
|   |         | Correct         All 2 / LAME 2 (1996) - 3 U.S. 新聞/MC21           ●         # / # / L > 日報入店主目い方           ●         # / # / L > 日報入店主目い方           ■         # / # / L > 日報入店主目い方                                                                                                    |               | 1729 日 H B ・ ごれ道いへ<br>← 初知らせ<br>参知のたま<br>参加<br>お知らせ                                                           | 3        |
|   |         | お知らせ mmm もっと見る)<br>アスト 営業時期利用のお知らら                                                                                                    |               | 対応ワイトト加加にMekaposetmix.co.gv (2)<br>(プレミア人自然為「加加な耐逆感」新し、<br>インレミア人自然かつ利用な防かりの見触び<br>入いたしました。詳細は下記にてご確認下<br>ざい。 | 4        |
|   |         | クーボン もっと見る)<br>第412(スクジョン<br>第513(スクジョン)<br>第513(スクジョン)<br>第513<br>第513 |               |                                                                                                    |          |
|   |         |                                                                                                    |               |                                                                                                    |          |

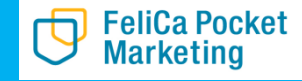

## <電話でのお問い合わせ> お問い合わせ:0570-033-191 ひらつか☆スターライトポイント運営事務局

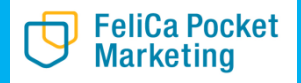